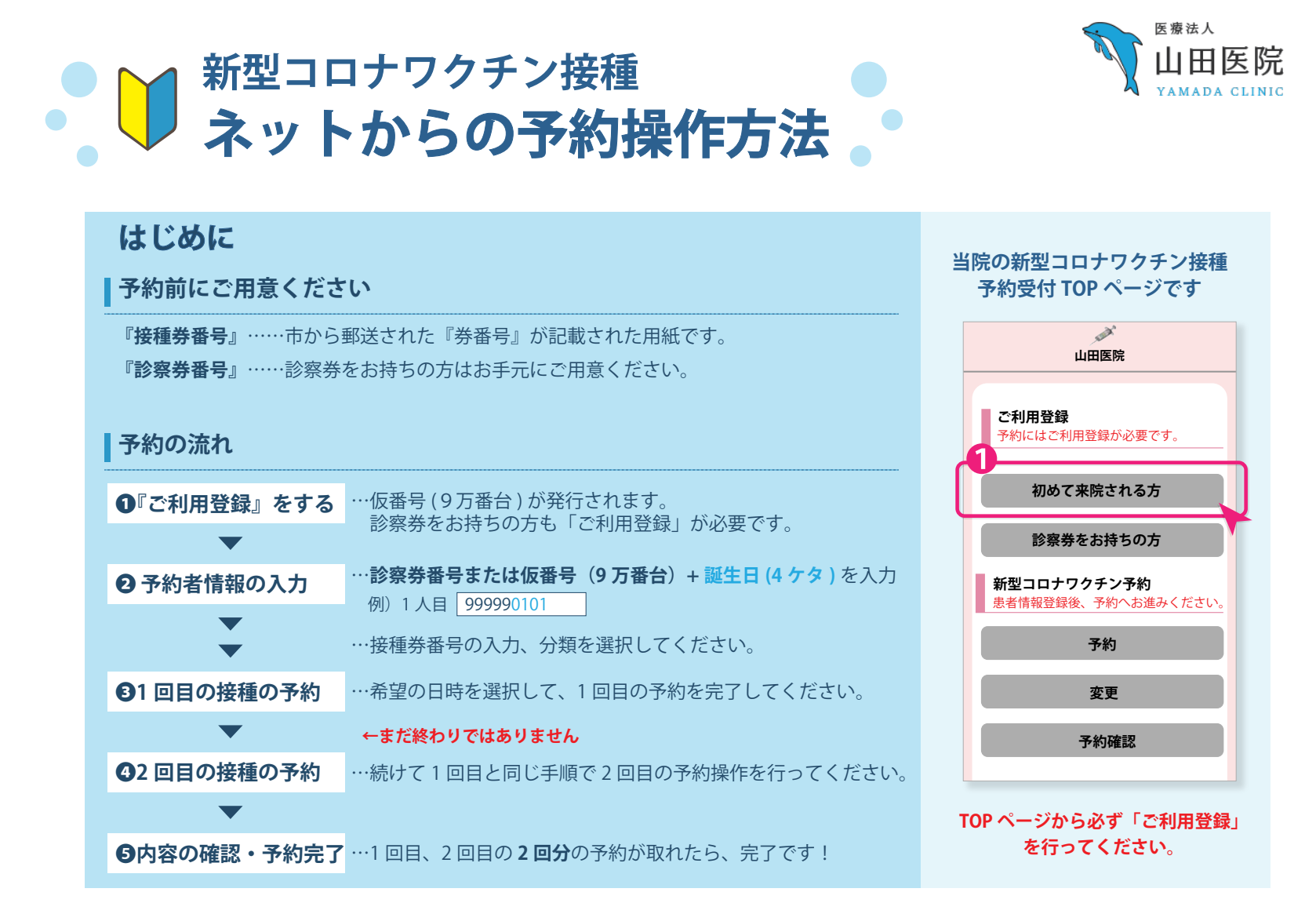

#### よくある質問

#### Q. 予約が取れません

→A. ご利用登録ができていない可能性があります。診察券をお持ちの方も必ず ご利用登録を行ってください。

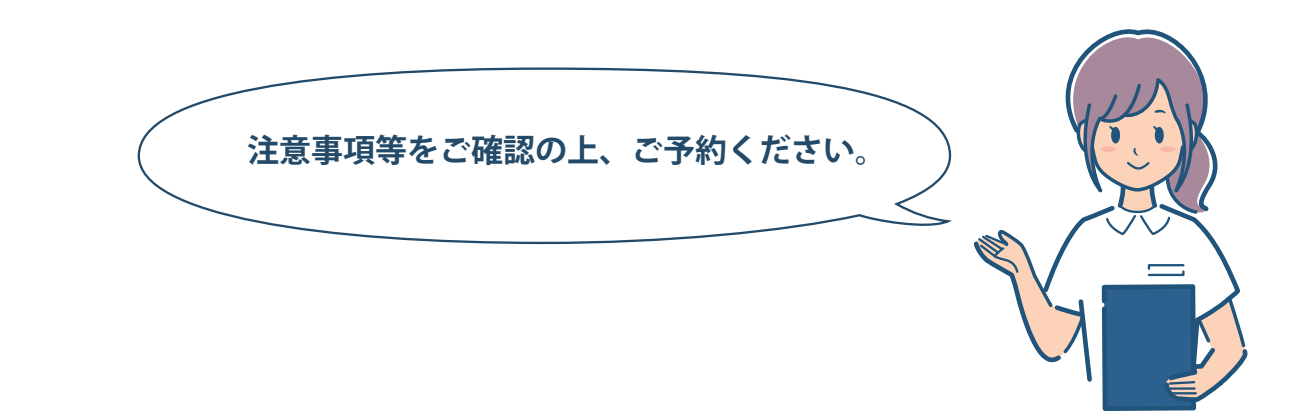

■ 予約の前にご利用登録が必要です。(診察券をお持ちの方も必要です)

## ご利用登録の手順

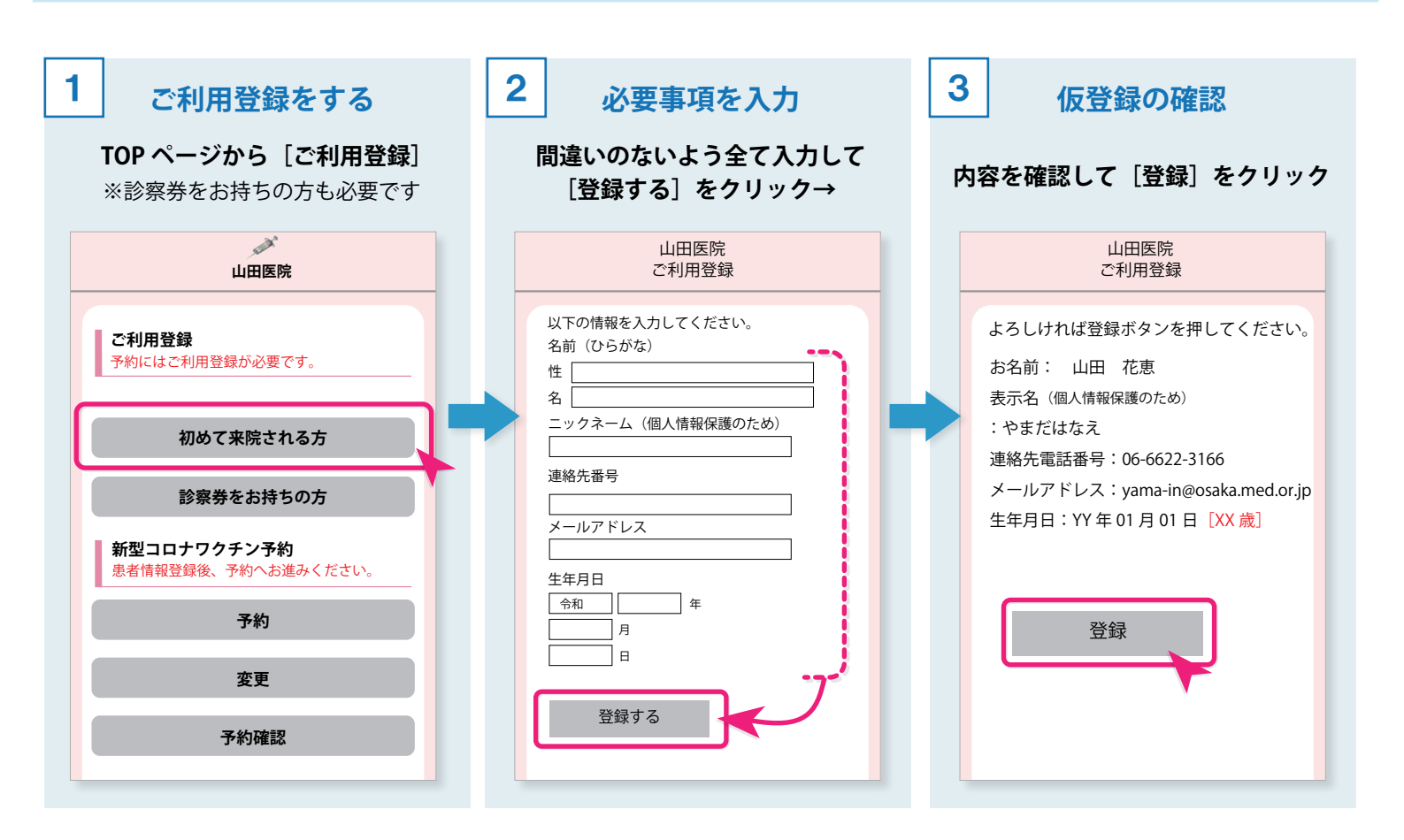

| ご利用登録の完了                                                                                                    | 山田医院<br>ご利用登録                                                                                                    |
|----------------------------------------------------------------------------------------------------|----------------------------------------------------------------------------------------------------|
| <ul> <li>★仮番号を控えておいてください。診察券をお持ちの方は<br/>そのまま診察券番号が登録されますので、お間違えの無<br/>いように登録してください。</li> <li>→まだ予約は完了していません、<br/><u>TOP ページに戻り予約をする</u>をクリックして<br/>『予約の操作手順』に沿って、予約をお取りください。</li> </ul> | やまだはなえ様ですね<br>診療券番号または仮番号(9万番台)<br>99999 で登録をいたしました。<br>ん番号<br>引き続き、トップページより予約操作を行ってください。<br>**まだ予約は完了しておりません。<br>続けて他の方の情報登録へ<br>診察券番号をお持ちの方 |

1回目の予約を取る → 2回目の予約を取る

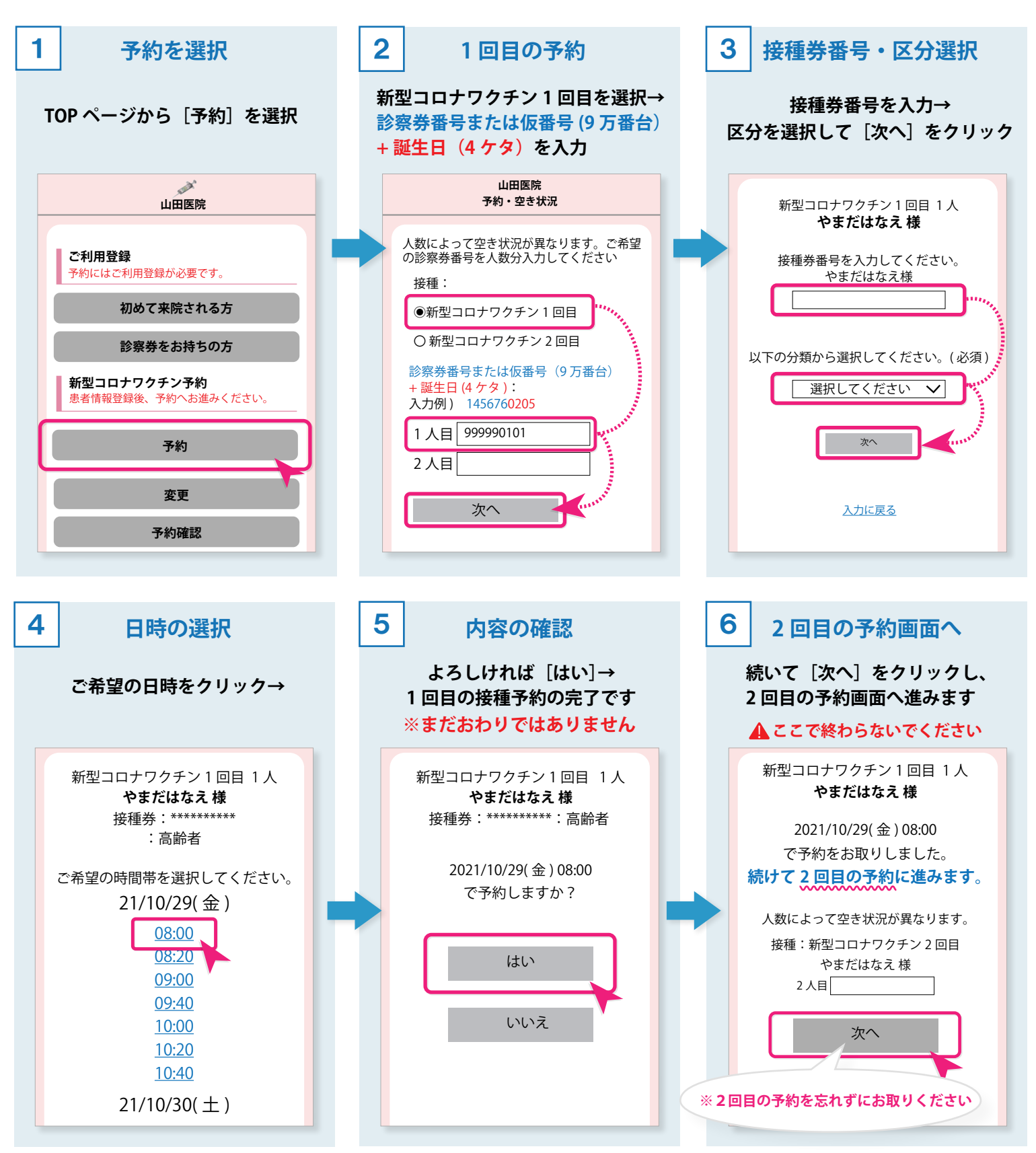

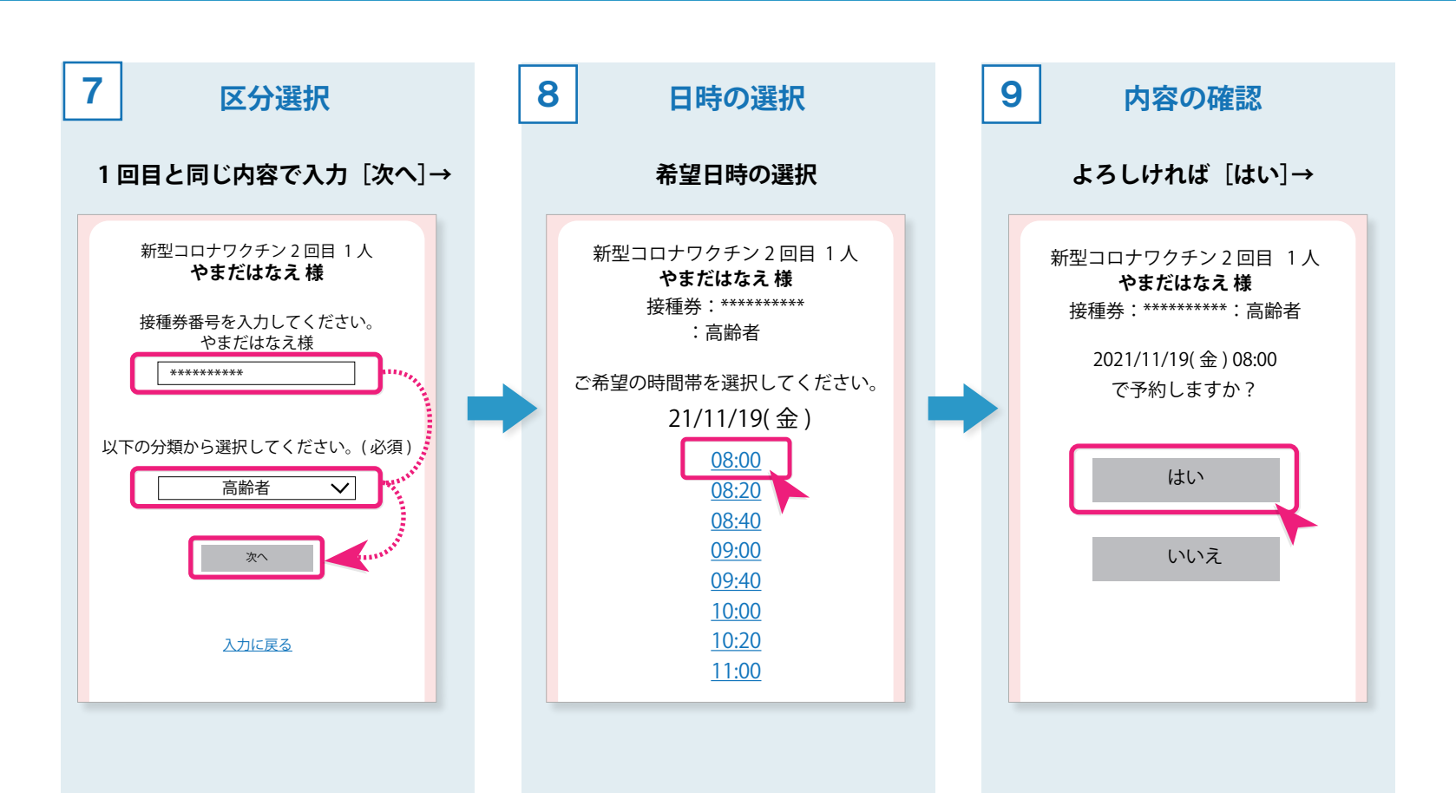

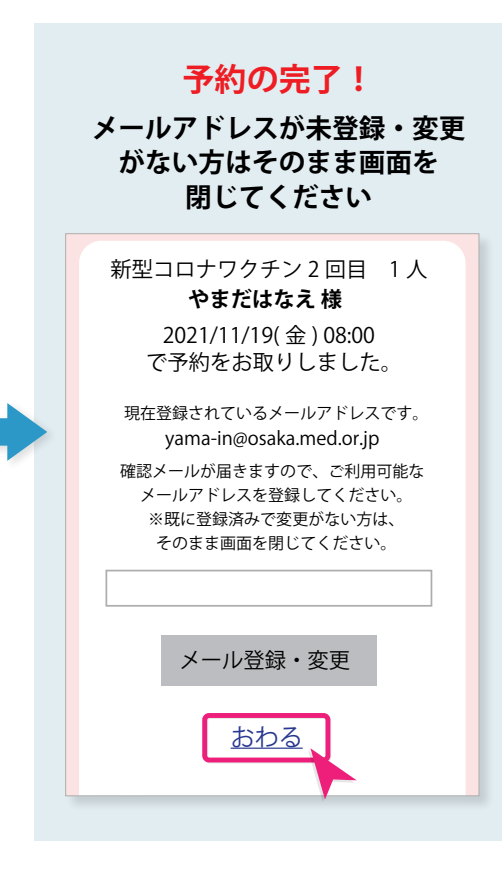

### >> 予約確認

★TOP ページの [予約確認] から、確認を行う予約者様番号を 入力して→[次へ] をクリックすると予約状況が表示されます。 1回目・2回目、両方予約が取れているか確認してください。

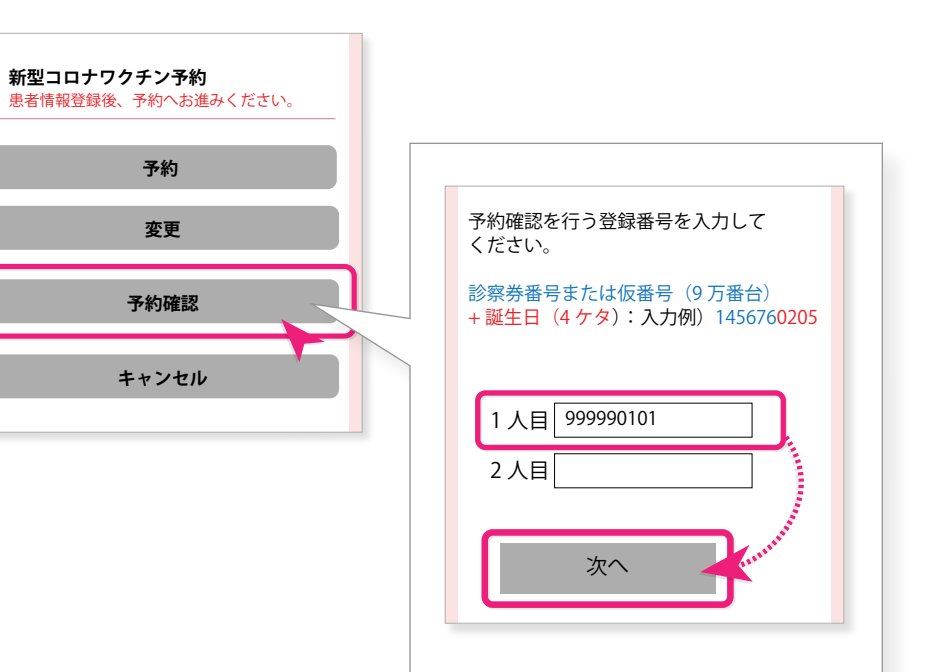

# 予約変更の操方法作

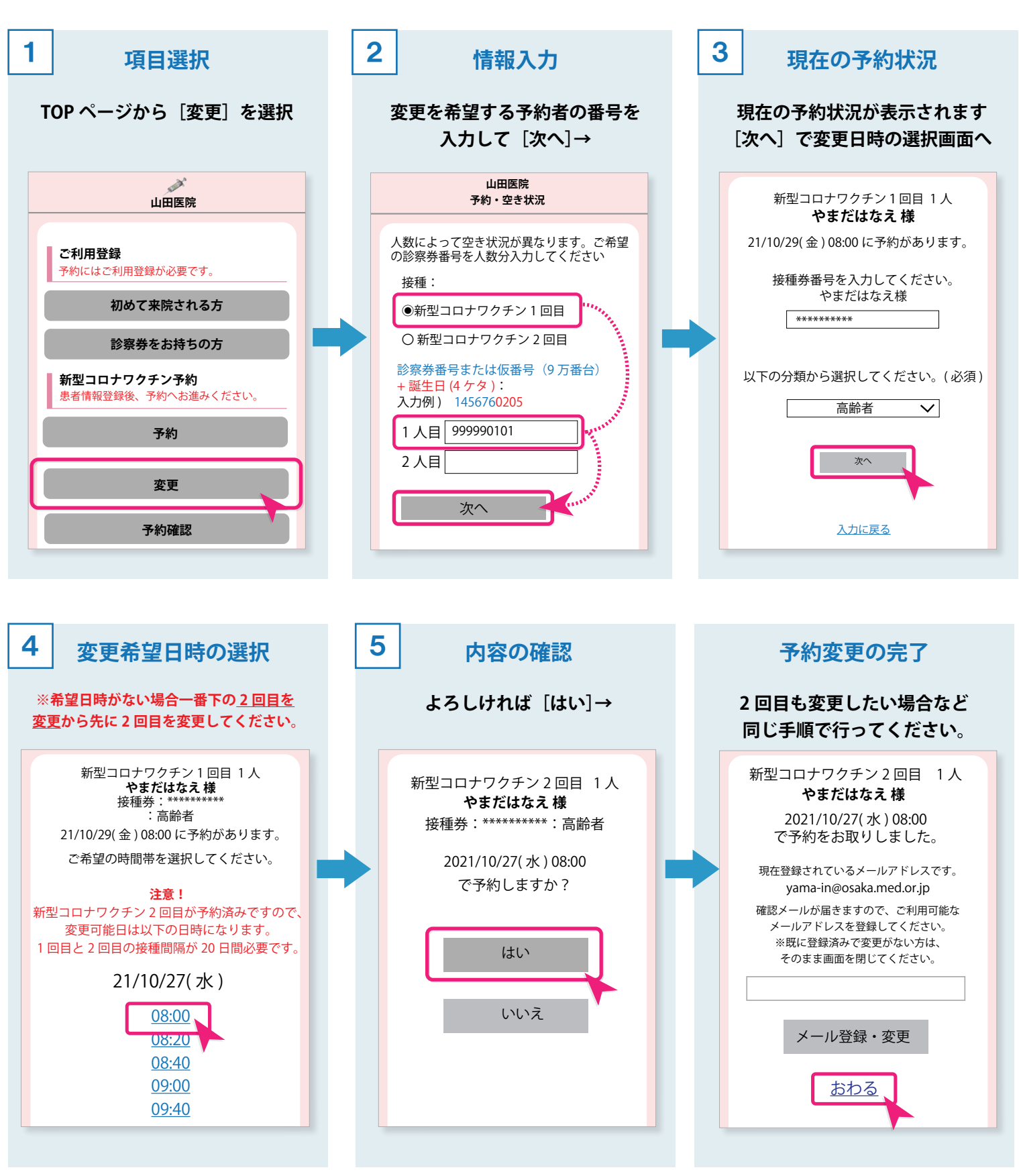

# 予約のキャンセル操方法作

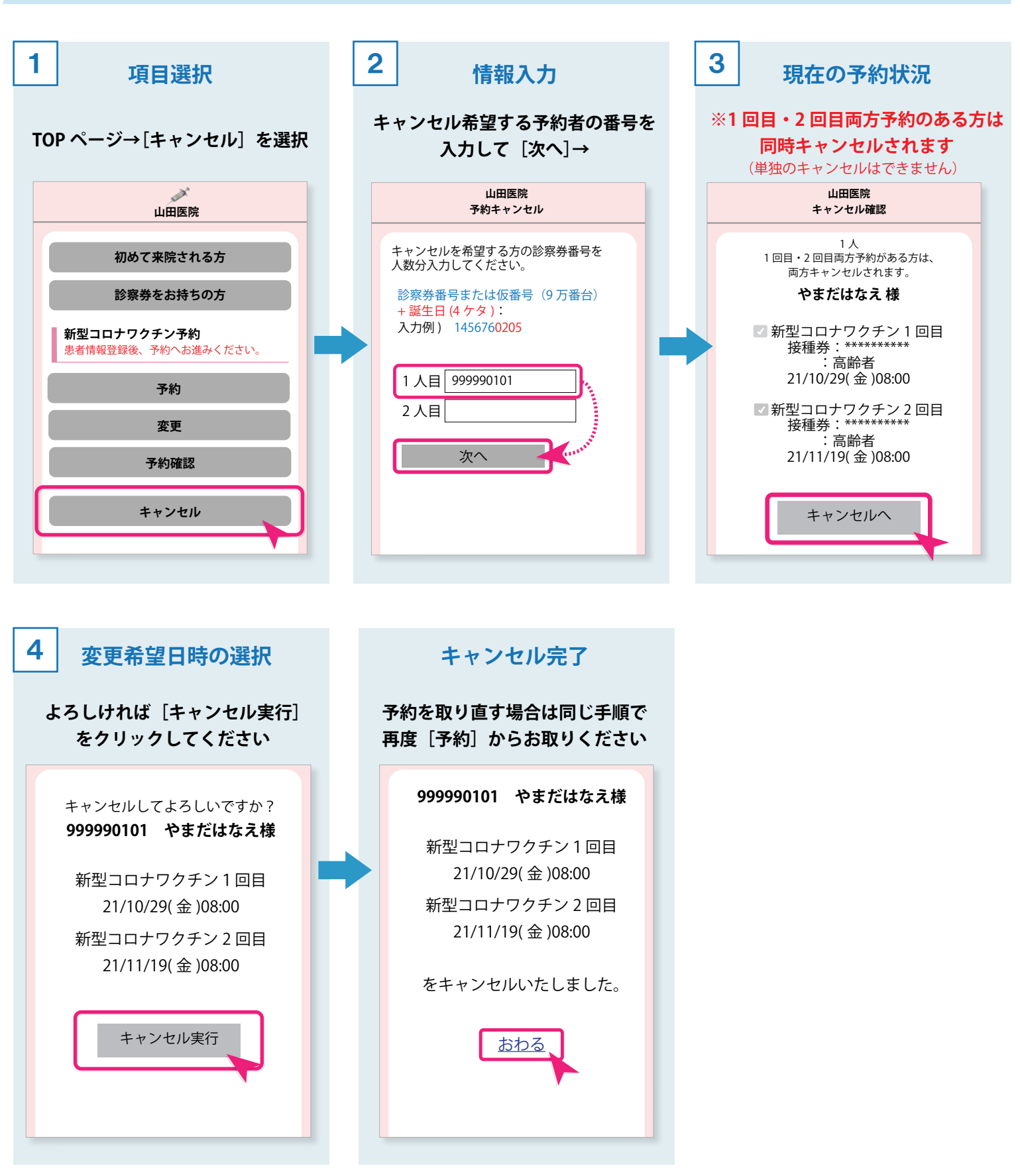